### Die App CLASSROOM

#### https://www.youtube.com/watch?v=HMYFnJStQtw

## Voraussetzungen:

- dasselbe WLAN
- Geräte in JAMF School
- 1 Lehrergerät mit eingerichteter Klasse
- Die SCH Geräte benötigen die App nicht!

# Klasse einrichten:

- → am besten gemeinsam mit mehreren durchführen (LK oder SCH)
- → Wechselspiel: Einladung (LK über Code) und Einladung annehmen (SCH)

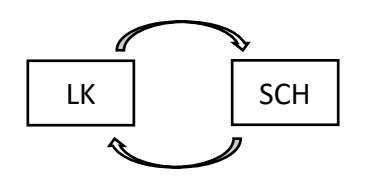

- 1. LK öffnet App "Classroom", erstellt Klasse: +, Name der Klasse, Farbe, Symbol vergeben
- 2. LK öffnet die angelegte Klasse
- 3. LK lädt SCH ein: **"Schüler:innen einladen**" entweder steht das in der Mitte oder oben über "…" → es generiert ein **Code**

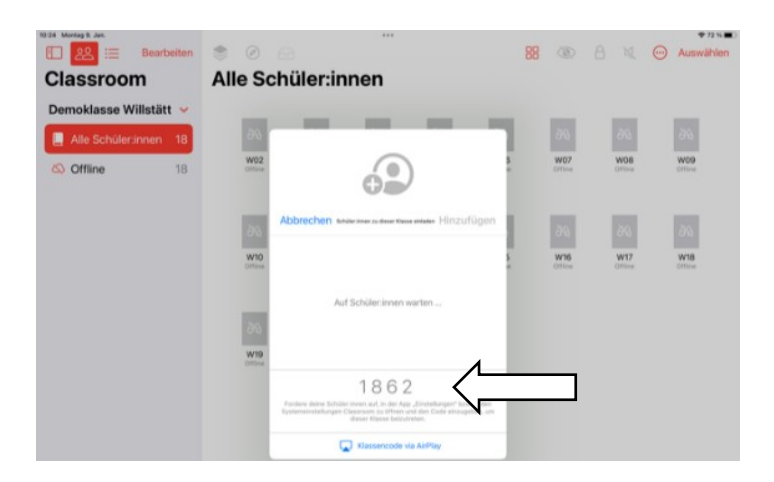

4. SCH öffnet App "Einstellungen"; wenn LK eingeladen hat erscheint links das Icon "Classroom", Klassennamen auswählen (blaue Schrift)

|                                                                                                    | Classroom                                                                                                    |
|----------------------------------------------------------------------------------------------------|----------------------------------------------------------------------------------------------------|
| Einstellungen<br>Dieses iPad wird von Moscherosch-<br>Schule betreut und verwaltet. Weitere<br>Infos zur Gerätebetreuung | Classroom ermöglicht es der Lehrkraft, auf dein iPad zuzugreifen und darauf Aktionen<br>auszuführen, wie z. B. das Offnen von Apps oder das Navigieren zu Websites, Kapitein<br>und Seiten. |
| Sonja Wüst                                                                                                    | Demoklasse Willstätt hinzufügen                                                                                                    |
| 🗑 🌚 Familie                                                                                                    | KLASSEN                                                                                                    |
|                                                                                                    | KEINE KLASSEN                                                                                                    |
| Flugmodus                                                                                                    | LEHRKRAFT DARF                                                                                                    |
| <b>WLAN</b><br>WLANWOG 2,4GHz                                                                                            | Apps und Geräte sperren >                                                                                                    |
| Bluetooth<br>Ein                                                                                                    | AirPlay und Bildschirm anzeigen >                                                                                                    |
| Classroom                                                                                                    |                                                                                                    |

- 5. SCH: "Meine Informationen" ausfüllen: bei Nachname: zB. "07" (Gerät Nr. 7)
- 6. SCH: den Code, den die LK nennt eintippen (Tastatur öffnet bei Anklicken), "hinzufügen"

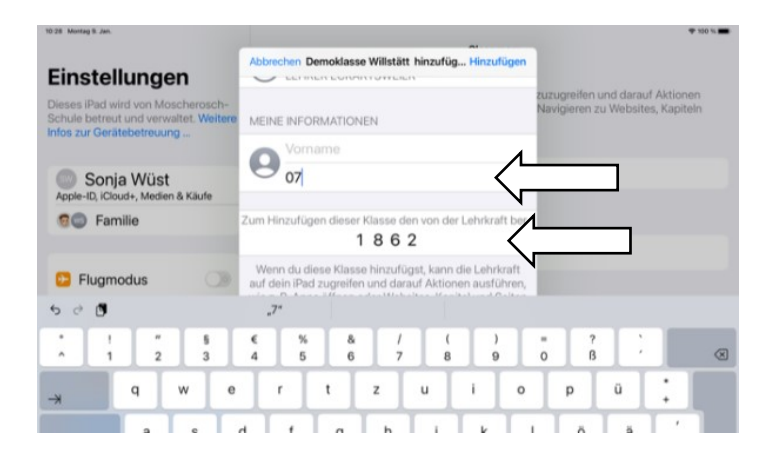

7. LK: SCH, der "hinzugefügt" werden will erscheint  $\rightarrow$  "**Hinzufügen**"

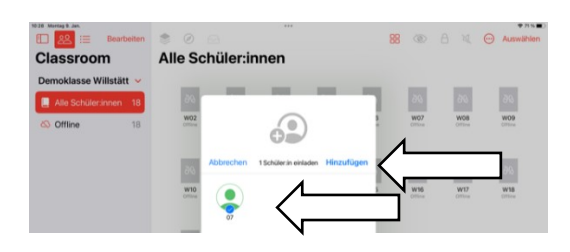

## Verwendung Classroom:

Anklicken eines einzelnen SCH (direkt SCH anklicken) oder ganze Klasse (Symbole in der oberen Leiste)

- Bildschirme anzeigen wenn das grau ist, dann ist über AIRPLAY Anzeigen möglich
- Stumm schalten, Sperren,
- Navigieren: Symbol "Safari" links oben
- Öffnen (Apps) über das Stapelsymbol links oben
- Datei teilen: über das ausgegraute Symbol oben links
- Gruppenmodus / Gruppen anlegen
- Klassenmodus beenden: "…" → Übersicht über Tätigkeiten: "Klassenzusammenfassung"

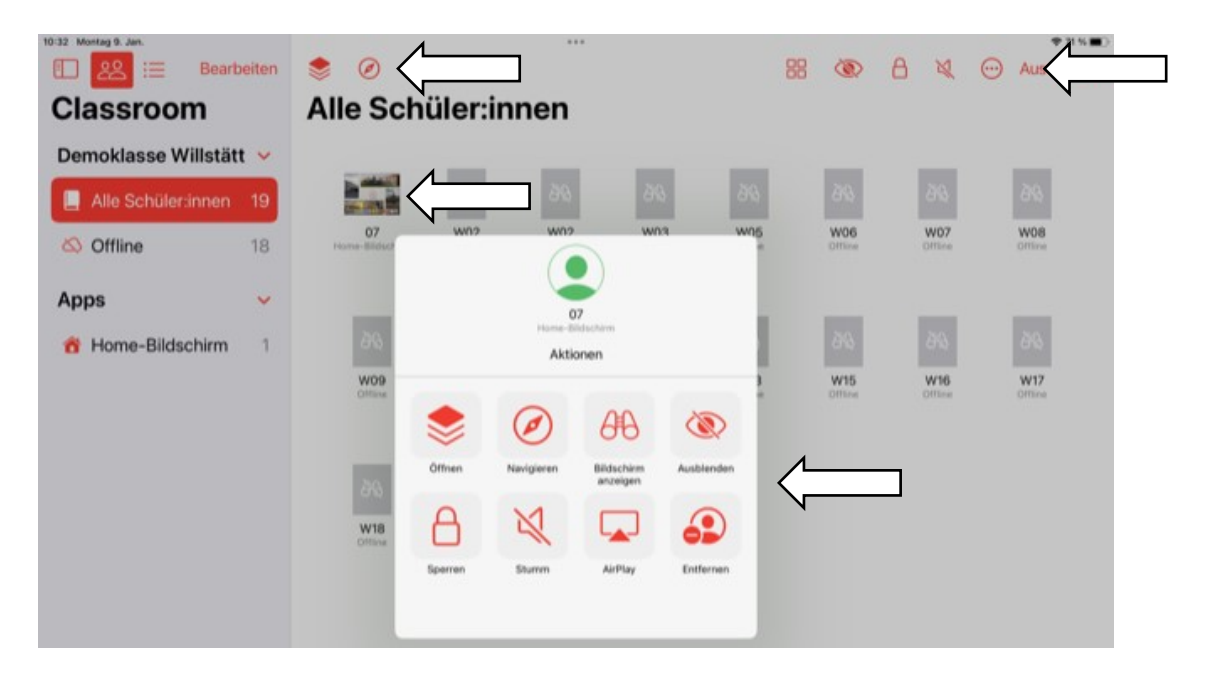